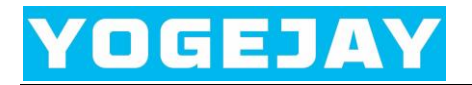

### NFC Reader 3911 User Manual

Version: v1.0 Date: Jan 2025 Status: Released

**Revision History** 

| Date     | Version | Release Notes |
|----------|---------|---------------|
| Jan 2025 | v1.0    | First Release |

#### contents

| 1. | Introduction                                                  |
|----|---------------------------------------------------------------|
| 2. | Key Features1                                                 |
| 3. | Application1                                                  |
| 4. | How to communicate with the NB DISCO 95 development kits1     |
|    | 4.1 What do you need to prepare?1                             |
|    | 4.2 Scan the NFC tags                                         |
|    | 4.3 Get the NB DISCO 95 development board data                |
|    | 4.4 Set the NB DISCO 95 development board configurations      |
|    | 4.5 Upgrade the firmware of the NB DISCO 95 development board |
| 5. | How to upgrade the NFC reader 3911 firmware                   |
| 6. | Package information                                           |
| 7. | Support                                                       |

### **1. Introduction**

The NFC Reader 3911 is an open-source, ready-to-use development kit featuring the ST25R3911B, a highly integrated HF reader / NFC initiator IC.

It is especially suitable for communicating with ST25DV via mailbox to upgrade device firmware or read or set device configurations.

### 2. Key Features

- Support for STSW-ST25PC001 Windows® PC software, developed to demonstrate RF communication with all ST25 tags
- STM32L476RET6 32-bit microcontroller with 512 kB of Flash memory
- Based on ST25R3911B high-performance HF reader / NFC initiator.
- ISO 18092 (NFCIP-1) active P2P
- ISO14443A, ISO14443B and FeliCa<sup>™</sup>
- ISO15693
- Micro-USB connector for communication with the host PC and board powering
- Six LEDs indicating the presence of the RF field and of the protocol used to communicate

### **3.** Application

• Device information interaction

#### 4. How to communicate with the NB DISCO 95 development kits

#### 4.1 What do you need to prepare?

- $\sqrt{}$  Connect the NB DISCO 95 development board to your PC via micro USB
- $\sqrt{}$  Connect the NFC Reader 3911 to your PC via micro USB
- $\sqrt{}$  Download and install <u>Serial port utility</u> Windows® PC software
- √ Download and install <u>STSW-ST25PC001 Windows® PC software for ISO15693</u>,

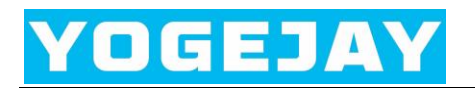

ISO14443-A/B, NFC and industrial readers - STMicroelectronics

The recommended version is 2.6.2

|   |                | Get Software                                                 |            |                                  |
|---|----------------|--------------------------------------------------------------|------------|----------------------------------|
|   | Part Number    | General Description                                          | Download 🔶 | All versions                     |
| + | STSW-ST25PC001 | PC software for ISO15693 & ISO14443-A/B readers (Executable) | Get latest | Select version $\lor$            |
| + | STSW-ST25PC002 | PC software for ISO15693 & ISO14443-A/B readers (Source)     | Get latest | 3.0.0 <b>±</b><br>2.6.2 <b>±</b> |

#### 4.2 Scan the NFC tags

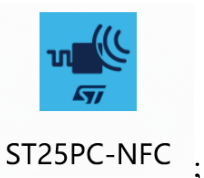

Step 1: Open the ST25PC-NFC software ST25PC

- Step 2: Press the NFC Reader 3911 S1 button once to reset the device, The 6 LEDs are fully lit to indicate that the reset is successful;
- Step 3: Click Reader → Disconnect → Connect, When ST25R3911B-DISCO CONNECTED is displayed, it means that the NFC reader 3911 is connected to the PC successfully;

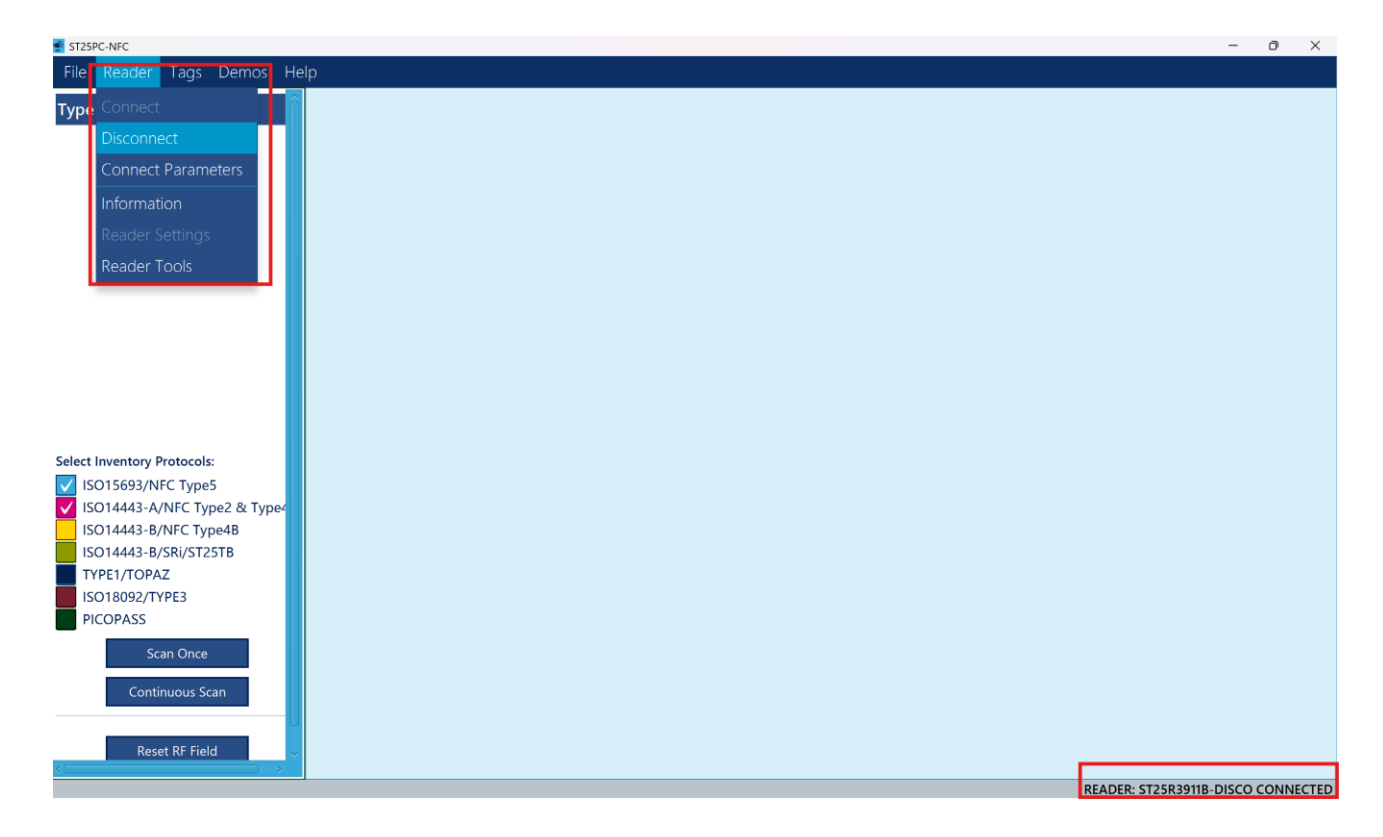

Step 4: Open the serial port utility tool and press the NB DISCO 95 S1 button once to reset the device. Then hold the NFC reader 3911 close to the ST25DV module of the NB DISCO 95 and click Scan Once.

When connected to ST25PC-NFC PC software, use the NFC reader 3911 to approach the ST25DV module of the NB DISCO 95. The serial port will print Enter FTMManagement, and when it is removed, it will print Exit FTMManagement.

| ST25PC-NFC                   | Serial Port Utility - Personal Edition |                                           |
|------------------------------|----------------------------------------|-------------------------------------------|
| File Reader Tags Demos Hel   | File Edit View Tools Control He        | lp                                        |
| Turne LUID                   |                                        |                                           |
| E0025067B185BF07             | Serial Port Setting                    | GPO_Activated                             |
|                              | Port COM3(USB-SERIAL ~                 | Exit FTMManagement                        |
|                              | Baudrate 9600 ~                        | GPO_Activated                             |
|                              | Data Bits 8 ~                          | Enter FIMManagement<br>Exit FTMManagement |
|                              | Parity None ~                          | GPO_Activated                             |
|                              | Stop Bits 1                            | Enter FTMManagement                       |
|                              | Flow Type None                         |                                           |
|                              | Receive Setting                        |                                           |
|                              | • Text O Hex                           |                                           |
|                              | □ Auto Feed Line                       |                                           |
|                              | <pre>Display Send</pre>                |                                           |
|                              | 🗌 Display Time                         |                                           |
|                              | Send Setting                           |                                           |
| Select Inventory Protocols:  | • Text • Hex                           |                                           |
| ✓ ISO15693/NFC Type5         | Line by Line                           |                                           |
| ISO14443-A/NFC Type2 & Type4 |                                        |                                           |
| ISO14443-B/NFC Type4B        |                                        |                                           |
| ISO14443-B/SRi/ST25TB        |                                        |                                           |
| TYPE1/TOPAZ                  |                                        |                                           |
| ISO18092/TYPE3               |                                        |                                           |
| PICOPASS                     |                                        |                                           |
| Scan Once                    |                                        |                                           |
| Continuous Scan              |                                        |                                           |
|                              |                                        |                                           |
| Reset RF Field 🗸 🧹           |                                        |                                           |

#### 4.3 Get the NB DISCO 95 development board data

Click on the Recv a buffer in a file option, click the start button, and wait for the device to collect sensor data, and then save the content as a Recv\_sensor\_data.txt

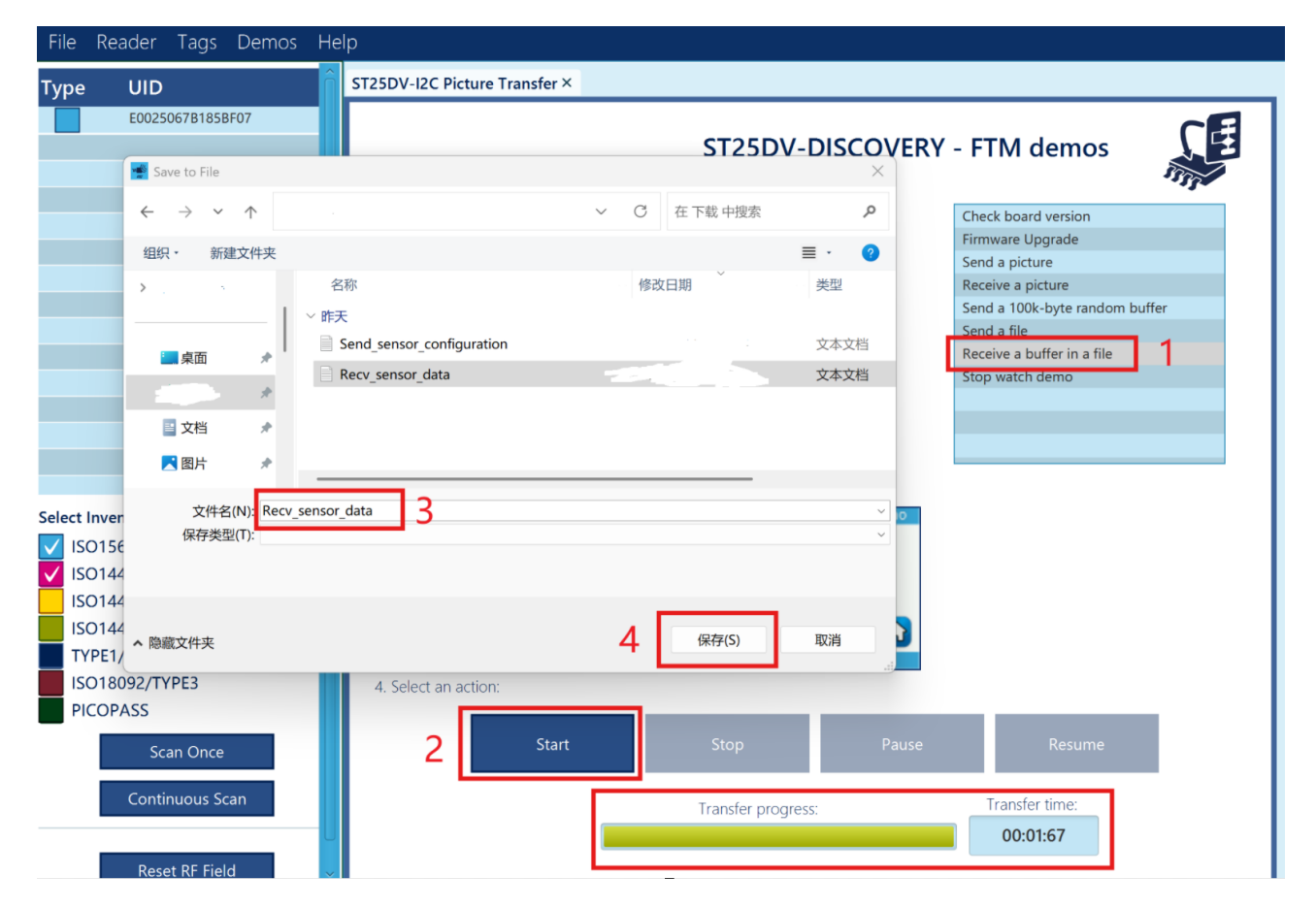

View Recv\_sensor\_data.txt file content and serial port logs as follows.

| Recv_sensor_data.txt × +                                                                                                    | -                                                                                                    |      |
|----------------------------------------------------------------------------------------------------|----------------------------------------------------------------------------------------------------|------|
| Recv_sensor_data.txt       +         {       *         *SHT3x_Temp":27.74,       *         *SHT3x_Hum*:68.5,       *         "RTD_Temp":28.10,       *         *Soil_Temp":25.3,       *         *Soil_Moisture":20.2,       *         *Soil_EC":30,       *         "ADS115_IN0":5.480,       *         "ADS115_IN1":5.497,       *         "ADS115_IN1":5.497,       *         "MQTTUERVAL":10,       *         "WQTTUSERNAME":"ScoHwIBKw0VOCAFAQEbKig",       *         "MQTTUSERNAME":"ScoHwIBKw0VOCAFAQEbKig",       * | <pre>rial Port Utility - Personal Edition - C<br/>Edit View Tools Control Help<br/>co  COM4(USI Control Help<br/>Port COM4(USI Control Help<br/>Port COM4(USI Control Help<br/>SHT3x_Temp:27.74C<br/>SHT3x_Temp:27.74C<br/>SHT3x_Temp:27.74C<br/>Soil_Temp:28.10C<br/>Soil_Temp:28.10C<br/>Soil_Temp:25.3C<br/>Soil_Moisture:20.2%<br/>Soil_EC:30US/cm<br/>ADS115_IN0:5.480mA<br/>ADS115_IN2:12.202V<br/>ADS115_IN3:3.323V<br/>Auto Feed Line<br/>Display Send<br/>Display Send<br/>Port Comtrol Help<br/>Control Help<br/>Contro</pre> | x נ  |
| "MQTTPUBTOPIC":"channels/ /publish",<br>"MQTTSUBTOPIC":"<br>}                                                                                                    | Display Time Exit FTMManagement AT+QCFG                                                                                                    | Send |

#### 4.4 Set the NB DISCO 95 development board configurations

First, Move the NFC reader 3911 board away from the ST25DV module, then use the AT+QCFG command to query the current configuration of the NB DISCO 95 development board. Remember to press the ENTER key to wrap the line after the AT command. The serial port logs are as follows.

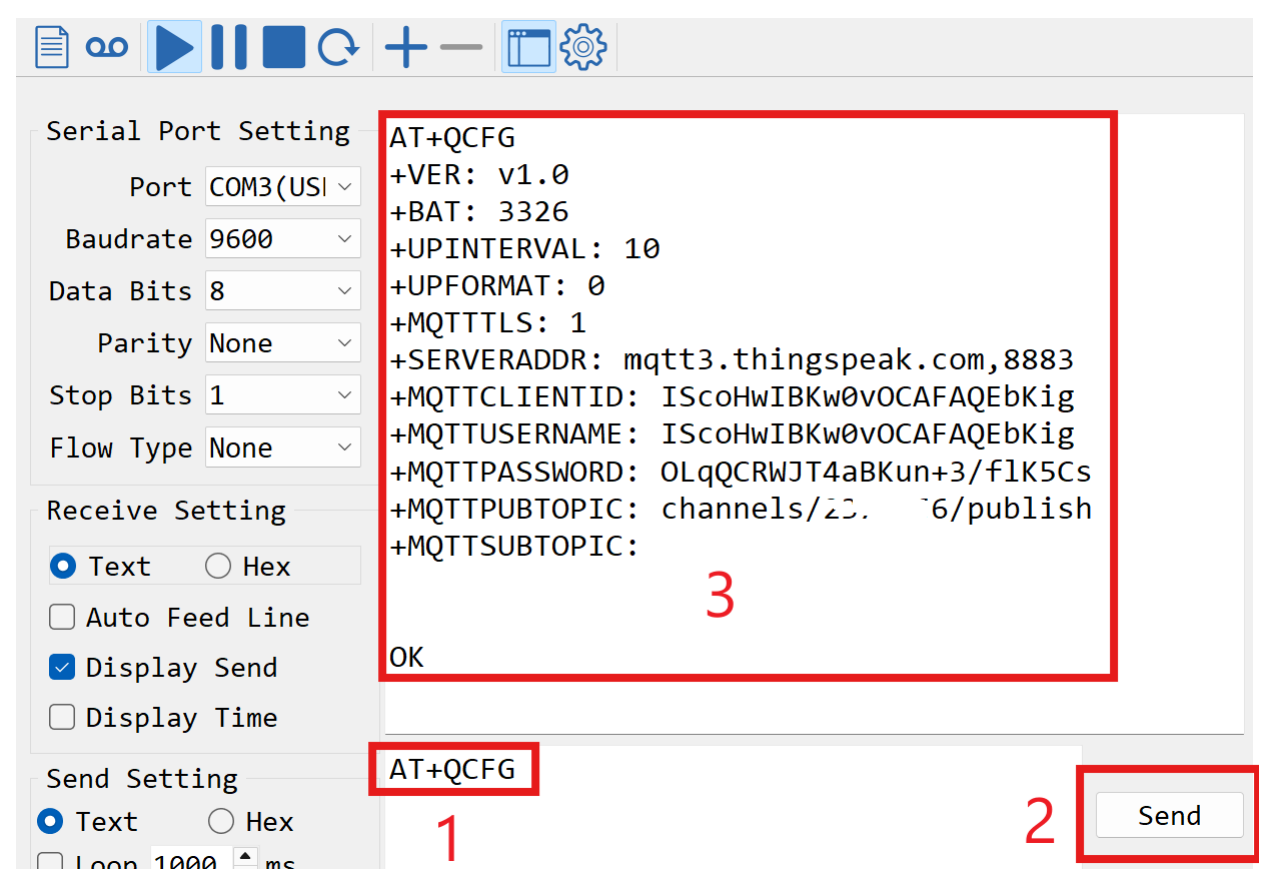

Suppose the following configurations need to be changed;

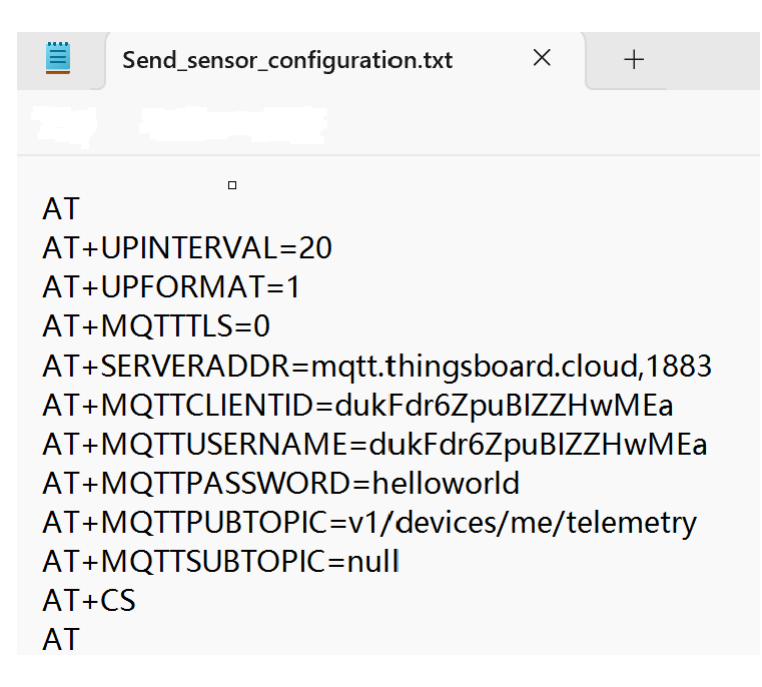

Use the NFC reader 3911 to approach the ST25DV module of the NB DISCO 95.

| ST25PC-NFC                                                                                                    |                                                                                                    |
|----------------------------------------------------------------------------------------------------|----------------------------------------------------------------------------------------------------|
| File Reader Tags Demos Hel                                                                                                    | p 1                                                                                                    |
| Type UID ST25DV-I2C                                                                                                    | ST25DV-DISCOVERY     FTM demos                                                                                                    |
| E0025067B183 ST25DV-PWT                                                                                                    | vi • STEVAL-SMARTAG1 Language Parameter<br>Device Configuration • Legacy FTM demos • DISCOVERY - FTM demos                                                                |
|                                                                                                    | 1. Select a target :<br>E0025067B185BF07 (ST25DV04KC-I)  2. Select a demo :  Check board version  Firmware Upgrade Send a picture  Perceive a picture  Perceive a picture |
|                                                                                                    | 2 All tags targeted<br>Other settings available in Preferences menu 3 Receive a buffer in a file                                                                          |
|                                                                                                    | Please select a file                                                                                                    |
|                                                                                                    | Send sensor configuration.txt                                                                                                    |
|                                                                                                    | 3. Prepare the Discovery Kit firmware (Touch the FTM icon):                                                                                                    |
| Select Inventory Protocols:           ✓         ISO15693/NFC Type5           ✓         ISO14443-A/NFC Type2 & Type4           ISO14443-B/NFC Type4B         ISO14443-B/SRi/ST25TB           ▼IPE1/TOPAZ         ISO18092/TYPE3 | 4. Select an action:                                                                                                    |
| PICOPASS<br>Scan Once                                                                                                    | 4 Start Stop Pause Resume                                                                                                    |
| Continuõus Scan                                                                                                    | Transfer progress: Transfer time: 00:00:45                                                                                                    |

Finally, Move the NFC module away from the ST25 module and use the AT+QCFG command to see if the configuration has changed. The serial port logs are as follows.

| 🗐 💿 🕨 🚺 🔲 🗘                                                                        | +- 🗖 🔅                                                                                                |
|------------------------------------------------------------------------------------|----------------------------------------------------------------------------------------------------|
| Serial Port Setting<br>Port COM3(USI ~<br>Baudrate 9600 ~<br>Data Bits 8 ~         | OK<br>FTM_SEND_DATA finished<br>Exit FTMManagement<br>AT+QCFG<br>+VER: v1.0<br>+BAT: 3306             |
| ParityNoneStop Bits1Flow TypeNone                                                  | +UPINTERVAL: 20<br>+UPFORMAT: 1<br>+MQTTTLS: 0<br>+SERVERADDR: mqtt.thingsboard.cloud,1883            |
| Receive Setting                                                                    | +MQTTCLIENTID: dukFdr6ZpuBIZZHwMEa<br>+MQTTUSERNAME: dukFdr6ZpuBIZZHwMEa<br>+MOTTPASSWORD: helloworld |
| <ul> <li>Auto Feed Line</li> <li>✓ Display Send</li> <li>✓ Display Time</li> </ul> | +MQTTPUBTOPIC: v1/devices/me/telemetry<br>+MQTTSUBTOPIC: null                                         |
| Send Setting<br>• Text                                                             | AT+QCFG Send                                                                                          |

#### 4.5 Upgrade the firmware of the NB DISCO 95 development board

Use the NFC reader 3911 to approach the ST25DV module of the NB DISCO 95.

Click on the Firmware Upgrade option and select a file NB DISCO 95 Application\_NFC\_OTA v1.1.bin

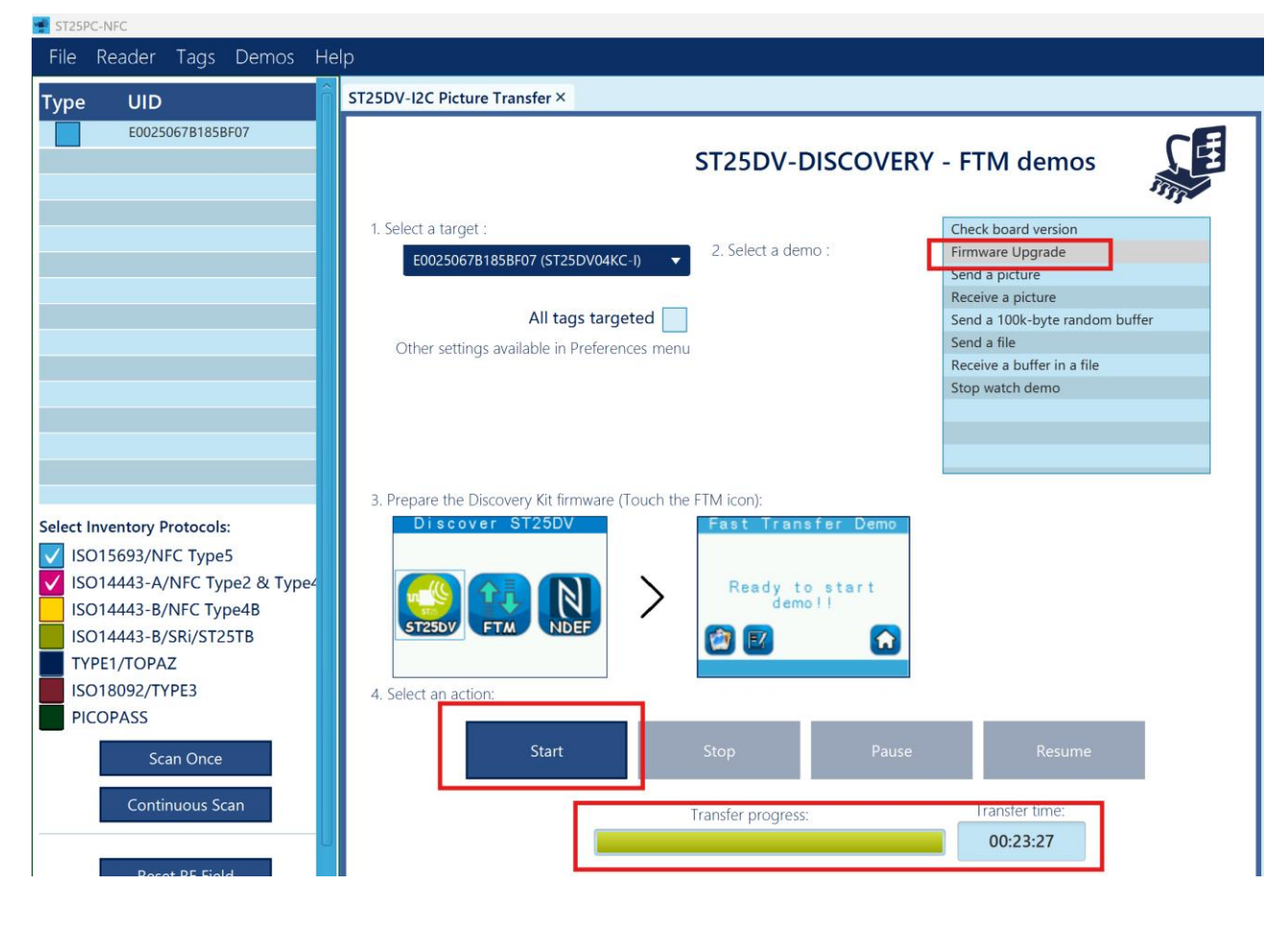

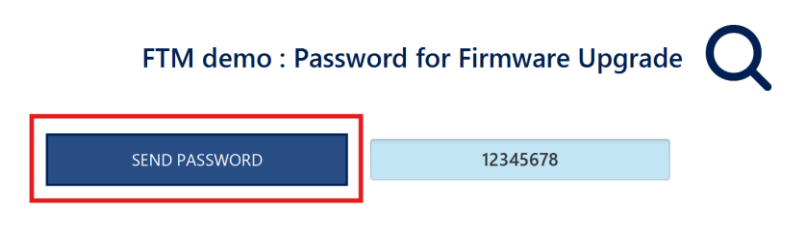

The update is successful when an update applied log appears on the serial port. The serial port logs are as follows.

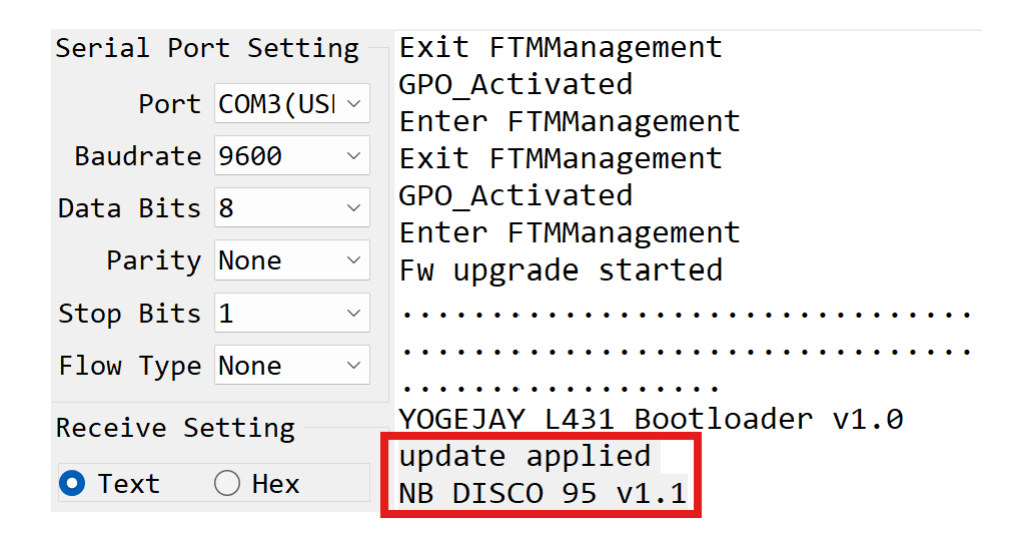

### 5. How to upgrade the NFC reader 3911 firmware

Step 1: Download and install STM32CubeProg - STM32CubeProgrammer software for all

<u>STM32 - STMicroelectronics</u> Windows® PC software, the recommended version is 2.14.0;

#### **Get Software**

|   | Part Number      | General Description                    | Latest version 🔶 | Download 🍦 | All versions     |
|---|------------------|----------------------------------------|------------------|------------|------------------|
| + | STM32CubePrg-Lin | STM32CubeProgrammer software for Linux | 2.17.0           | Get latest | Select version V |
| + | STM32CubePrg-Mac | STM32CubeProgrammer software for Mac   | 2.17.0           | Get latest | Select version V |
| + | STM32CubePrg-W32 | STM32CubeProgrammer software for Win32 | 2.17.0           | Get latest | Select version V |
| + | STM32CubePrg-W64 | STM32CubeProgrammer software for Win64 | 2.17.0           | Get latest | Select version   |
|   |                  |                                        |                  |            | 2.14.0 📩         |
|   |                  |                                        |                  |            | 2.13.0 🛓         |
|   |                  |                                        |                  |            | 2.10.0 📥         |

Step 2: Short-circuit the boot pin and 3V3 pin through the yellow jump, then press the S1 button once to reset the device;

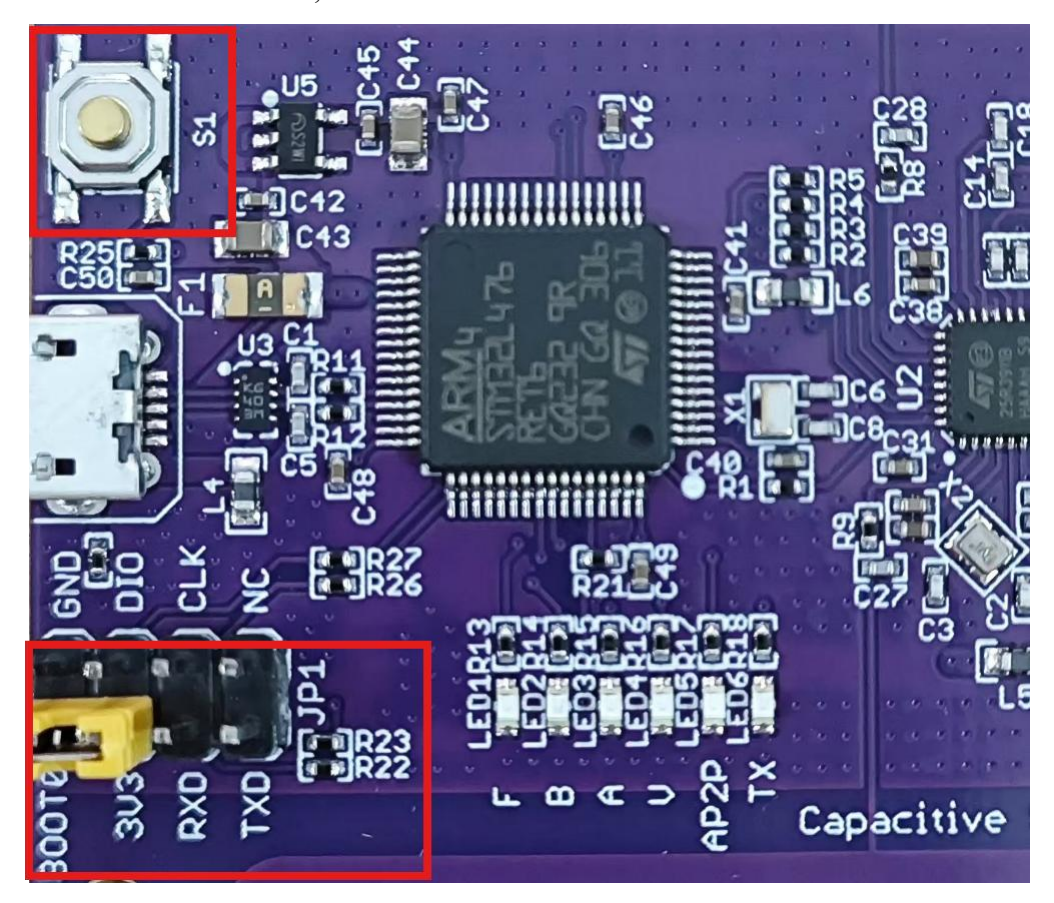

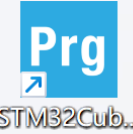

Step 3: Open STM32CubeProgrammer PC software STM32Cub...

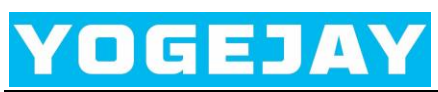

| Prg S                                                                             | TM32CubeProgrammer                                                                                                    |                                                                                                    |                                                                                                    |                                                                                                    |                                                                                                    |                                                                                                    |                                                                                     | - 0 ×                                                                                                    |
|-----------------------------------------------------------------------------------|----------------------------------------------------------------------------------------------------|----------------------------------------------------------------------------------------------------|----------------------------------------------------------------------------------------------------|----------------------------------------------------------------------------------------------------|----------------------------------------------------------------------------------------------------|----------------------------------------------------------------------------------------------------|-------------------------------------------------------------------------------------|----------------------------------------------------------------------------------------------------|
| STM32                                                                             | 1                                                                                                    |                                                                                                    |                                                                                                    |                                                                                                    |                                                                                                    | 🚯 Data Informatio                                                                                                    | on Notice                                                                           | F 🖪 🖌 🤟 😽                                                                                                    |
| Cube                                                                              | Programmer                                                                                                    |                                                                                                    |                                                                                                    |                                                                                                    |                                                                                                    | _                                                                                                    |                                                                                     |                                                                                                    |
| =                                                                                 | Memory & Fil                                                                                                    | le editing                                                                                                    |                                                                                                    |                                                                                                    |                                                                                                    |                                                                                                    |                                                                                     | Not connecte                                                                                                    |
|                                                                                   | Device memory                                                                                                    | +                                                                                                    |                                                                                                    |                                                                                                    |                                                                                                    |                                                                                                    | 1                                                                                   | USB  Connect 3                                                                                                    |
|                                                                                   | Address Do opp                                                                                                    | Since                                                                                                    |                                                                                                    | Dete width                                                                                                    | Card I                                                                                                    |                                                                                                    |                                                                                     | USB configuration                                                                                                    |
|                                                                                   | Address 0x0800                                                                                                    | JUUUUU V Size                                                                                                    | 0x400                                                                                                    | Data width 32                                                                                                    | 2-bit • Find I                                                                                                    | Jata Ox                                                                                                    | Read 🔹                                                                              | Port USB1 2- 🕫                                                                                                    |
| OB                                                                                |                                                                                                    |                                                                                                    |                                                                                                    |                                                                                                    |                                                                                                    |                                                                                                    |                                                                                     | Serial number 205435A5423                                                                                                    |
| CPU                                                                               |                                                                                                    |                                                                                                    |                                                                                                    |                                                                                                    |                                                                                                    |                                                                                                    |                                                                                     | PID 0xdf11                                                                                                    |
| swy                                                                               |                                                                                                    |                                                                                                    |                                                                                                    |                                                                                                    |                                                                                                    |                                                                                                    |                                                                                     | VID 0v0492                                                                                                    |
|                                                                                   | -                                                                                                    |                                                                                                    |                                                                                                    |                                                                                                    |                                                                                                    |                                                                                                    |                                                                                     | David Unavertext (MCU)                                                                                                    |
|                                                                                   |                                                                                                    |                                                                                                    |                                                                                                    | No data to                                                                                                    | display                                                                                                    |                                                                                                    |                                                                                     | TZEN Regression (MCU)                                                                                                    |
|                                                                                   |                                                                                                    |                                                                                                    |                                                                                                    | 110 0010 10                                                                                                    | ( and profile                                                                                                    |                                                                                                    |                                                                                     | TZEN Regression (MCO)                                                                                                    |
|                                                                                   |                                                                                                    |                                                                                                    |                                                                                                    |                                                                                                    |                                                                                                    |                                                                                                    |                                                                                     |                                                                                                    |
|                                                                                   |                                                                                                    |                                                                                                    |                                                                                                    |                                                                                                    |                                                                                                    |                                                                                                    |                                                                                     |                                                                                                    |
|                                                                                   |                                                                                                    |                                                                                                    |                                                                                                    |                                                                                                    |                                                                                                    |                                                                                                    |                                                                                     |                                                                                                    |
| <u>(?1</u> )                                                                      | las                                                                                                    |                                                                                                    |                                                                                                    |                                                                                                    | Line 1                                                                                                    | Indata Varbasitu laval                                                                                                    | 1                                                                                   | -                                                                                                    |
|                                                                                   | Log                                                                                                    |                                                                                                    |                                                                                                    |                                                                                                    | Live                                                                                                    | ipdate verbosity level                                                                                                    | 1 2 3                                                                               |                                                                                                    |
| ٢                                                                                 |                                                                                                    |                                                                                                    |                                                                                                    |                                                                                                    |                                                                                                    |                                                                                                    | 4                                                                                   | Target information                                                                                                    |
|                                                                                   |                                                                                                    |                                                                                                    |                                                                                                    |                                                                                                    |                                                                                                    |                                                                                                    | <b>P</b>                                                                            | Device                                                                                                    |
|                                                                                   |                                                                                                    |                                                                                                    |                                                                                                    |                                                                                                    |                                                                                                    |                                                                                                    |                                                                                     | Device ID                                                                                                    |
| Ø                                                                                 |                                                                                                    |                                                                                                    |                                                                                                    |                                                                                                    |                                                                                                    |                                                                                                    |                                                                                     | Revision ID .                                                                                                    |
|                                                                                   |                                                                                                    |                                                                                                    |                                                                                                    |                                                                                                    |                                                                                                    |                                                                                                    |                                                                                     | riash size                                                                                                    |
| ?                                                                                 |                                                                                                    |                                                                                                    |                                                                                                    |                                                                                                    |                                                                                                    |                                                                                                    | 100% 🗙                                                                              | CPU<br>Bootloader Version                                                                                                    |
| ?                                                                                 |                                                                                                    |                                                                                                    |                                                                                                    | la et e C                                                                                                    |                                                                                                    |                                                                                                    | 100% 🗙                                                                              | Flash size<br>CPU<br>Bootloader Version                                                                                                    |
| ?                                                                                 | Memory & File                                                                                                    | e editing pl                                                                                                    | ease se                                                                                                    | lect a fi                                                                                                    | le NFC                                                                                                    |                                                                                                    | 100% 🗙                                                                              | CPU<br>Bootloader Version                                                                                                    |
| ⑦                                                                                 | Memory & File                                                                                                    | e editing pl                                                                                                    | ease se<br>eader 3                                                                                                    | l <mark>ect a f</mark> i<br>911 v1 <sup>-</sup>                                                                                                    | le NFC<br>firmwar                                                                                                    | e.hex                                                                                                    | 100% (×)                                                                            | CPU<br>Bootloader Version<br>Connected                                                                                                    |
| (?)<br>()<br>()<br>()<br>()<br>()<br>()<br>()<br>()<br>()<br>()<br>()<br>()<br>() | Memory & File                                                                                                    | e editing pl<br>+ Re                                                                                                    | ease se<br>eader 3                                                                                                    | lect a fi<br>911 v1 ·<br>Data width 32                                                                                                    | le NFC<br>firmwar                                                                                                    | e.hex                                                                                                    | 100% (×)                                                                            | USB USB USB USB                                                                                                    |
|                                                                                   | Memory & Fill<br>Device memory<br>Address 0x0800                                                                                                    | e editing pl                                                                                                    | ease se<br>eader 3                                                                                                    | lect a fi<br>911 v1 ·<br>Data width 32                                                                                                    | le NFC<br>firmwar                                                                                                    | re.hex                                                                                                    | 100% (×)                                                                            | CPU<br>Bootloader Version<br>COnnected<br>USB Configuration<br>Port<br>USB Configuration                                                                                                    |
|                                                                                   | Memory & File<br>Device memory<br>Address 0x0800<br>Address<br>0x0800000                                                                                                    | e editing pl<br>+ Re<br>0000 • Size<br>0<br>20004A68                                                                                                    | ease se<br>eader 3                                                                                                    | lect a fi<br>911 v1 ·<br>Data width 32<br>8<br>08003841                                                                                                    | le NFC<br>firmwar<br>2-bit • Find I<br>c<br>080032D5                                                                                                    | Oata     Ox       hJ                                                                                                    | Read •                                                                              | CPU<br>Bootloader Version<br>COnnected<br>USB Connected<br>USB configuration<br>Port<br>USB 1 205435A542                                                                                                    |
| ©<br>                                                                             | Memory & File<br>Device memory<br>Address 0x0800<br>Address<br>0x08000000<br>0x08000010                                                                                                    | e editing pl<br>+ Re<br>0000 • Size<br>0<br>20004A68<br>0800383D                                                                                                    | ease se<br>eader 3<br>0x400<br>4<br>0800019D<br>080007FD                                                                                                    | lect a fi<br>911 v1<br>Data width 32<br>8<br>08003841<br>08006487                                                                                                    | Ie NFC           firmwar           2-bit         Find I           c         080032D5           00000000                                                                                                    | Sethex           Data         0x           h3                                                                                                    | Read •                                                                              | Plash size<br>CPU<br>Bootloader Version<br>Connected<br>USB Configuration<br>Port<br>USB configuration<br>Port<br>USB 1 205435A542<br>PID 0xdf11                                                                                                    |
|                                                                                   | Memory & File<br>Device memory<br>Address 0x0800<br>Address<br>0x08000000<br>0x08000010<br>0x08000010                                                                                                    | e editing pl<br>+ Re<br>0000 • Size<br>0<br>20004A68<br>0800383D<br>00000000                                                                                                    | ease se<br>eader 3<br>0x400<br>4<br>0800019D<br>080007FD<br>00000000                                                                                             | lect a fi<br>911 v1<br>Data width 32<br>8<br>08003841<br>08006487<br>0000000                                                                                                    | Ie NFC<br>firmwar<br>2-bit Find I<br>080032D5<br>0000000<br>080040A5                                                                                                    | Sethex           Data         0x           h34802         =8ýd                                                                                                    | Read                                                                                | Plash size<br>CPU<br>Bootloader Version<br>Connected<br>USB Configuration<br>Port<br>USB configuration<br>Port<br>USB 1 205435A542<br>PID<br>Oxdf11<br>VID<br>Ox0483                                                                                                    |
|                                                                                   | Memory & File<br>Device memory<br>Address 0x0800<br>Address<br>0x0800000<br>0x08000010<br>0x08000010<br>0x08000020<br>0x08000030                                                                                                    | e editing pl<br>+ Re<br>0000 + Size<br>0<br>20004A68<br>0800383D<br>0000000<br>0800825                                                                                                    | ease se<br>eader 3<br>0x400<br>4<br>0800019D<br>080007FD<br>0000000<br>0000000                                                                                   | lect a fi<br>911 v1<br>Data width 32<br>8<br>08003841<br>08006487<br>0000000<br>08003828                                                                                                    | Ie NFC<br>firmwar<br>2-bit Find I<br>080032D5<br>0000000<br>080040A5<br>080040D1                                                                                                    | Sethex         Data       0x         h3A802         =8ýd         x                                                                                                    | Read                                                                                | Plash size<br>CPU<br>Bootloader Version<br>Connected<br>USB Configuration<br>Port<br>USB configuration<br>Port<br>USB 1 20435A542<br>PID<br>Oxdf11<br>VID<br>Ox0483<br>Read Liperstert (MCL)                                                                                                    |
|                                                                                   | Memory & File           Device memory           Address           0x08000           Address           0x0800000           0x08000010           0x08000020           0x08000030           0x0800040                                                                                                    | e editing pl<br>+ Re<br>0000 • Size<br>0<br>20004A68<br>0800383D<br>0000000<br>0800825<br>080001B7                                                                                                    | ease se<br>eader 3<br>0x400<br>4<br>0800019D<br>080007FD<br>0000000<br>0000000<br>0000000<br>0000000                                                             | lect a fi<br>911 v1 ·<br>Data width 32<br>8<br>08003841<br>08006487<br>0000000<br>08003828<br>08000187                                                                                                    | Ie NFC<br>firmwar<br>2-bit Find I<br>C<br>080032D5<br>0000000<br>080040A5<br>080040D1<br>080001B7                                                                                                    | Sethex           Data         0x           h3A802           =8ýd                                                                                                    | Read                                                                                | Plash size<br>CPU<br>Bootloader Version<br>Connected<br>USB Configuration<br>Port<br>USB configuration<br>Port<br>USB 1 20435A542<br>PID<br>Oxdf11<br>VID<br>Ox0483<br>Read Unprotect (MCU)                                                                                                    |
|                                                                                   | Memory & File           Device memory           Address           0x08000           Address           0x0800000           0x08000010           0x08000020           0x08000030           0x08000040           0x08000050                                                                                                    | e editing pl<br>+ Re<br>0000 • Size<br>0<br>20004A68<br>0800383D<br>0000000<br>08000825<br>080001B7<br>080001B7<br>080001B7                                                                                                    | ease se<br>eader 3<br>0x400<br>4<br>0800019D<br>080007FD<br>0000000<br>0000000<br>080001B7<br>080001B7                                                           | lect a fi<br>911 v1 ·<br>Data width 32<br>8 08003841<br>08006487<br>0000000<br>08003828<br>08000187<br>08000827<br>08000827                                                                                                    | Ie NFC<br>firmwar<br>2-bit • Find I<br>C<br>080032D5<br>0000000<br>080040A5<br>080040D1<br>080001B7<br>080001B7<br>080001B7                                                                                                    | Ascil           0x           Ascil           hJ.           hJ.           state           y           y | Read •                                                                              | Plash size<br>CPU<br>Bootloader Version<br>Connected<br>USB Configuration<br>Port<br>USB configuration<br>Port<br>USB 205435A542<br>PID<br>0xdf11<br>VID<br>0x0483<br>Read Unprotect (MCU)<br>TZEN Regression (MCU)                                                                                                    |
|                                                                                   | Memory & File           Device memory           Address           0x08000           Address           0x0800000           0x0800000           0x0800000           0x0800000           0x0800000           0x0800000           0x08000000           0x08000000           0x08000000           0x08000000           0x08000000           0x08000000           0x080000000           0x080000000                                                                                                    | e editing P<br>• Re<br>0000 • Size<br>0<br>20004A68<br>0800383D<br>0000000<br>08000825<br>080001B7<br>080001B7<br>080001B7                                                                                                    | ease se<br>eader 3<br>0x400<br>4<br>0800019D<br>080007FD<br>080007FD<br>0000000<br>0000000<br>080001B7<br>080001B7<br>080001B7                                   | lect a fi<br>911 v1<br>Data width 32<br>8<br>08003841<br>08006487<br>0000000<br>08003828<br>08000187<br>08000187<br>08000187                                                                                                    | Ie NFC<br>firmwar<br>2-bit • Find I<br>C<br>080032D5<br>0000000<br>0800405<br>08004051<br>080001B7<br>080001B7<br>080001B7                                                                                                    | Oata       Ox         h3.       A802         =8ýd                                                                                                    | Read •                                                                              | Plain size<br>CPU<br>Bootloader Version<br>Connected<br>USB Configuration<br>Port<br>USB configuration<br>Port<br>USB 205435A542<br>PID<br>0xdf11<br>VID<br>0x0483<br>Read Unprotect (MCU)<br>TZEN Regression (MCU)                                                                                                    |
|                                                                                   | Memory & File           Device memory           Address           0x08000           Address           0x0800000           0x0800000           0x08000010           0x08000020           0x08000030           0x08000040           0x08000050           0x08000050           0x08000050           0x08000070           0x08000080                                                                                                    | e editing p<br>+ Re<br>0000 • Size<br>0<br>20004A68<br>0800383D<br>0000000<br>08000825<br>08000187<br>08000187<br>08000187                                                                                                    | ease se<br>eader 3<br>0x400<br>4<br>0800019D<br>080007FD<br>0000000<br>0000000<br>080001B7<br>080001B7<br>080001B7                                               | Iect a fi<br>911 v1<br>Data width 32<br>8<br>08003841<br>08006487<br>08000827<br>08000187<br>08000187<br>08000187                                                                                                    | Ie NFC<br>firmwar<br>2-bit • Find I<br>C<br>080032D5<br>0000000<br>0800405<br>08004051<br>080001B7<br>080001B7<br>080001B7                                                                                                    | Oata       Ox         hJ.       A802         =8ýd                                                                                                    | Read V                                                                              | Prish size<br>CPU<br>Bootloader Version<br>COnnected<br>USB Configuration<br>Port<br>USB Configuration<br>Port<br>USB 20435A542<br>PID<br>Oxdf11<br>VID<br>Oxd483<br>Read Unprotect (MCU)<br>TZEN Regression (MCU)                                                                                                    |
|                                                                                   | Memory & File           Device memory           Address           0x0800           Address           0x0800000           0x0800000           0x0800000           0x0800000           0x0800000           0x08000000           0x08000000           0x08000000           0x08000000           0x08000000           0x08000000           0x08000000           0x08000000           0x08000000                                                                                                    | e editing P<br>Common Common Com                                                                      | <b>ease se</b><br><b>ader 3</b><br>0x400<br><b>4</b><br>0800019D<br>080007FD<br>08000107<br>08000107<br>08000107<br>08000107<br>08000107<br>08000107<br>08000107 | lect a fi<br>911 v1 32<br>Data width 32<br>8<br>08003841<br>08006487<br>0800087<br>08000187<br>08000187<br>08000187<br>08000187                                                                                                    | Ie NFC           firmwar           -bit ▼ Find I           c           08003205           0000000           08004045           08004045           08000187           08000187           08000187           08000187           08000187           08000187           08000187           08000187           08000187                               | Data       Ox         bJ                                                                                                    | Read                                                                                | Prish size<br>CPU<br>Bootloader Version<br>COnnected<br>USB Configuration<br>Port<br>USB configuration<br>Port<br>USB 1<br>Connected<br>USB 2<br>Disconnect<br>USB 2<br>Disconnect<br>Disconnect<br>Disconnect<br>D                                                                                                    |
|                                                                                   | Memory & File           Device memory           Address           0x08000           Address           0x0800000           0x0800000           0x0800000           0x0800000           0x0800000           0x0800000           0x0800000           0x0800000           0x0800000           0x08000000           0x08000000                                                                                                    | e editing<br>+ Re 0000 • Size 0 20004A68 0800383D 0000000 0800825 080001B7 080001B7 080001B7 080001B7 080001B7 080001B7 080001B7 080001B7                                                                                                    | ease se<br>eader 3<br>0x400<br>4<br>0800019D<br>080007FD<br>08000187<br>08000187<br>08000187<br>08000187<br>08000187                                             | Big Stress         Stress           911         v1           Data width         32           8         08003841           08006487         0000000           08003828         08000187           08000187         08000187           08000187         08000187           08000187         08000187           08000187         08000187           08000187         08000187 | Ie NFC           firmwar           e-bit         Find I           c         080032D5           00000000         080040A5           080040A5         080040B7           080001B7         080001B7           080001B7         080001B7           080001B7         080001B7           080001B7         080001B7           080001B7         080001B7 | Data       Ox         Ascii       hJ.         hJ.                                                                                                    | Read •                                                                              | Plash size<br>CPU<br>Bootloader Version<br>COnnected<br>USB Configuration<br>Port<br>USB configuration<br>Port<br>USB configuration<br>Port<br>USB 1<br>Connect<br>USB 1<br>Connected<br>USB 1<br>Connected |
|                                                                                   | Memory & File           Device memory           Address         0x0800           Address         0x0800           0x0800000         0x0800000           0x08000000         0x08000010           0x08000000         0x08000000           0x08000000         0x08000000           0x08000000         0x08000000           0x08000000         0x08000000           0x08000000         0x08000000           0x08000000         0x08000000           0x08000000         0x08000000           0x08000000         0x08000000           0x08000000         0x08000000           0x08000000         0x08000000           0x080000000         0x08000000           0x080000000         0x08000000           0x080000000         0x08000000           0x08000000         0x08000000           0x08000000         0x08000000           0x08000000         0x08000000           0x08000000         0x08000000           0x08000000         0x08000000           0x08000000         0x08000000           0x08000000         0x08000000           0x08000000         0x08000000           0x08000000         0x08000000 <tr< th=""><th>e editing pl</th><th>ease se<br/>eader 3<br/>0x400<br/>4<br/>0800019D<br/>080007FD<br/>0000000<br/>0000000<br/>08000187<br/>08000187<br/>08000187<br/>08000187</th><th>lect a fi<br/>911 v1 32<br/>Data width 32<br/>8<br/>08003841<br/>08006487<br/>0000000<br/>08003828<br/>08000187<br/>08000187<br/>08000187<br/>08000187<br/>08000187</th><th>Ie NFC<br/>firmwar<br/>e-bit  Find I<br/>C<br/>080032D5<br/>0000000<br/>080040A5<br/>080040B7<br/>080001B7<br/>080001B7<br/>080001B7<br/>080001B7<br/>080001B7<br/>080001B7<br/>080001B7</th><th>e.hex<br/>Data 0x<br/>hJA802<br/>=8ýd<br/>%+;.№4<br/>%+;.№4<br/><br/><br/>v<br/>Verbosity level ●</th><th>100%         ×           Read         ×           1         2         3</th><th>Plash size<br/>CPU<br/>Bootloader Version<br/>COnnected<br/>USE Configuration<br/>Port<br/>USB configuration<br/>Port<br/>USB configuration<br/>Port<br/>USB 200433A542<br/>PID<br/>0x0483<br/>Read Unprotect (MCU)<br/>TZEN Regression (MCU)</th></tr<> | e editing pl                                                                                                    | ease se<br>eader 3<br>0x400<br>4<br>0800019D<br>080007FD<br>0000000<br>0000000<br>08000187<br>08000187<br>08000187<br>08000187                                   | lect a fi<br>911 v1 32<br>Data width 32<br>8<br>08003841<br>08006487<br>0000000<br>08003828<br>08000187<br>08000187<br>08000187<br>08000187<br>08000187                                                                                                    | Ie NFC<br>firmwar<br>e-bit  Find I<br>C<br>080032D5<br>0000000<br>080040A5<br>080040B7<br>080001B7<br>080001B7<br>080001B7<br>080001B7<br>080001B7<br>080001B7<br>080001B7                                                                                                    | e.hex<br>Data 0x<br>hJA802<br>=8ýd<br>%+;.№4<br>%+;.№4<br><br><br>v<br>Verbosity level ●                                                                                                    | 100%         ×           Read         ×           1         2         3             | Plash size<br>CPU<br>Bootloader Version<br>COnnected<br>USE Configuration<br>Port<br>USB configuration<br>Port<br>USB configuration<br>Port<br>USB 200433A542<br>PID<br>0x0483<br>Read Unprotect (MCU)<br>TZEN Regression (MCU)                                                                                                    |
|                                                                                   | Memory & File           Device memory           Address         0x0800           Address         0x0800           0x0800000         0x0800000           0x08000010         0x08000010           0x08000020         0x08000030           0x08000050         0x08000050           0x08000060         0x08000060           0x08000080         0x08000090           < Log         2021:51: UPLOADIN                                                                                                    | e editing pl                                                                                                    | ease se<br>eader 3<br>0x400<br>0x400<br>0800019D<br>080007FD<br>00000000<br>00000000<br>08000187<br>08000187<br>08000187<br>08000187<br>08000187                 | lect a fi<br>911 v1 32<br>Data width 32<br>8<br>08003841<br>08006487<br>0000000<br>08003828<br>08000187<br>08000187<br>08000187<br>08000187<br>08000187<br>08000187                                                                                                    | Ie NFC<br>firmwar<br>2-bit Find I<br>C<br>080032D5<br>0000000<br>080040A5<br>080040D1<br>080001B7<br>080001B7<br>080001B7<br>080001B7<br>080001B7<br>080001B7<br>080001B7<br>080001B7<br>080001B7                                                                                                    | Ascill       bata     0x       h3As02       =8ýd       %+;.N@       %+;.N@                                                                                                    | 100%         ×           Read         •           1         2         3           ^ | Plash size<br>CPU<br>Bootloader Version<br>COnnected<br>USB Configuration<br>Port<br>USB configuration<br>Port<br>USB configuration<br>Port<br>USB 200483<br>Serial number<br>205435A542<br>PID<br>0x0483<br>Read Unprotect (MCU)<br>TZEN Regression (MCU)                                                                                                    |
|                                                                                   | Memory & File           Device memory           Address           0x0800000           0x08000000           0x08000010           0x08000020           0x08000030           0x08000040           0x08000050           0x08000060           0x08000060           0x08000080           0x08000080           0x08000090           c           Log           2021511 Size           2021511 Size           2021511 Size           2021511 Size           2021511 Size           2021511 Size                                                                                                    | e editing P<br>* Re<br>0000 * Size<br>0<br>20004A68<br>0800383D<br>0000000<br>08000825<br>080001B7<br>080001B7<br>080001B7<br>080001B7<br>080001B7<br>080001B7<br>080001B7<br>080001B7<br>080001B7<br>080001B7                                                                                                    | ease se<br>eader 3<br>0x400<br>0x400<br>0800019D<br>080007FD<br>0800019D<br>08000187<br>08000187<br>08000187<br>08000187<br>08000187                             | lect a fi<br>911 v1 32<br>Data width 32<br>8<br>08003841<br>08006487<br>0000000<br>08003828<br>08000187<br>08000187<br>08000187<br>08000187<br>08000187<br>08000187                                                                                                    | Ie NFC<br>firmwar<br>2-bit Find I<br>C<br>080032D5<br>0000000<br>080040A5<br>080040D1<br>080001B7<br>080001B7<br>080001B7<br>080001B7<br>080001B7<br>080001B7<br>080001B7<br>080001B7                                                                                                    | Ascil       Ascil         h3A802       =8ýd         =8ýd       ¥8         %+;.N8                                                                                                    | 100% (×)                                                                            | Plash size<br>CPU<br>Bootloader Version<br>COnnected<br>USB Configuration<br>Port<br>USB configuration<br>Port<br>USB configuration<br>Port<br>USB 1 2 2<br>Serial number<br>205435A542<br>PID<br>0x0483<br>Read Unprotect (MCU)<br>TZEN Regression (MCU)                                                                                                    |
|                                                                                   | Memory & File           Device memory           Address           0x0800000           0x08000000           0x08000010           0x08000020           0x08000030           0x08000050           0x08000060           0x08000060           0x08000070           0x08000080           0x08000080           0x08000090           0x15151           20215151           20215151           20215151           20215151           20215151           20215151           20215151           20215151           20215151           20215151           20215151           20215151           20215151           20215151           20215151           20215151           20215151           20215151           20215151           20215151                                                                                                    | e editing P<br>+ Re<br>0000 • Size<br>0<br>20004A68<br>0800383D<br>0000000<br>0800825<br>080001B7<br>080001B7<br>080001B7<br>080001B7<br>080001B7<br>080001B7<br>080001B7<br>080001B7<br>080001B7<br>080001B7<br>080001B7                                                                                                    | ease se<br>eader 3<br>0x400<br>0x400<br>0800019D<br>080007FD<br>0000000<br>0000000<br>08000187<br>08000187<br>08000187<br>08000187<br>08000187                   | lect a fi<br>911 v1 ·<br>Data width 32<br>08003841<br>08006487<br>0000000<br>08003828<br>08000187<br>08000187<br>08000187<br>08000187<br>08000187                                                                                                    | Ie NFC<br>firmwar<br>2-bit Find I<br>C<br>080032D5<br>0000000<br>080040A5<br>080040D1<br>080001B7<br>080001B7<br>080001B7<br>080001B7<br>080001B7<br>080001B7<br>080001B7<br>080001B7                                                                                                    | Pata     Ox       bata     0x       h3A802       =8ýd                                                                                                    | 100% (×)                                                                            | Plan size CPU Bootloader Version  COnnected  USB Connected  USB Configuration Port USB Configuration Port USB Configuration Port USB Configuration Port USB Configuration Port USB Configuration Port Context Context                                                                                                    |
|                                                                                   | Memory & File           Device memory           Address           0x0800000           Address           0x0800000           0x0800000           0x0800000           0x0800000           0x0800000           0x0800000           0x0800000           0x0800000           0x08000000           0x08000000           0x02151: Read progr           202151: Time elaps           202151: Time elaps                                                                                                    | e editing<br>P Re<br>0000 • Size<br>0<br>20004A68<br>0800383D<br>0000000<br>08000825<br>080001B7<br>080001B7<br>0800000<br>0800000<br>08000000<br>08000000<br>08000000<br>08000000<br>08000000<br>08000000<br>08000000<br>08000000<br>08000000<br>08000000<br>08000000<br>08000000<br>08000000<br>08000000<br>08000000<br>0800000<br>0800000<br>08000000<br>08000000<br>0800000000 | ease se<br>eader 3<br>0x400<br>0x400<br>0x0019D<br>0800019D<br>0800019D<br>08000107<br>08000107<br>08000107<br>08000107<br>08000107<br>08000107<br>08000107      | lect a fi<br>911 v1 ·<br>Data width 32<br>08003841<br>08006487<br>0800087<br>08000187<br>08000187<br>08000187<br>08000187<br>08000187<br>08000187<br>08000187                                                                                                    | Ie NFC<br>firmwar<br>2-bit Find I<br>C<br>080032D5<br>0000000<br>080040A5<br>0800401<br>080001B7<br>080001B7<br>080001B7<br>080001B7<br>080001B7<br>080001B7<br>080001B7<br>080001B7                                                                                                    | Set       Ox         Data       0x         h3A802       =8ýd         =8ýd                                                                                                    | 1 00% (×)                                                                           | Plass size       CPU         Bootloader Version       Connected         USB       Disconnect         USB configuration       Port         Port       USB 1         Serial number       205435A542         PID       0x0483         Read Unprotect (MCU)       TZEN Regression (MCU)         TZEN Regression (MCU)       MC         Device       STM32L4x1/STM32L475xx/STM         Publice ID       0x41         Revision ID       IMB - Defage                                                                                                    |

|            | Memory & File          | e editing            |                     |            |                  |                                       |       | Conne                              | cted         |
|------------|------------------------|----------------------|---------------------|------------|------------------|---------------------------------------|-------|------------------------------------|--------------|
|            | Device memory          | NFC Reader 3911 v    | /1 firmware.hex >   | +          |                  |                                       |       | USB 🔻 Disco                        | nnect        |
| <b>*</b>   | Address 0x8000         | X Download 🔻         | USB configuration   | <b>•</b> 0 |                  |                                       |       |                                    |              |
| OB         | Address                | 0                    | 4                   | Cite de    |                  |                                       |       |                                    |              |
|            | 0x08000000             | 20004A68             | 0800019D            |            | ownload complete |                                       | ^     | Serial number 205                  | 5435A54233   |
| CPU        | 0x08000010             | 0800383D             | 080007FD            |            |                  |                                       |       | PID 0xdf11                         |              |
| swv        | 0x08000020             | 00000000             | 00000000            |            |                  | 确定                                    |       | VID 0y0483                         |              |
|            | 0x08000030             | 08000825             | 00000000            | 08003B2B   | 080040D1         | %+;Ñ@                                 |       | 0,0485                             |              |
|            | 0x08000040             | 080001B7             | 080001B7            | 080001B7   | 080001B7         |                                       |       | Read Unprotect (MCU)               |              |
|            | 0x08000050             | 080001B7             | 080001B7            | 08000827   | 080001B7         | · · · · · · · · · · · · · · · · · · · |       | TZEN Regression (MCU)              |              |
|            | 0x08000060             | 080001B7             | 080001B7            | 080001B7   | 080001B7         |                                       |       |                                    |              |
|            | 0x08000070             | 080001B7             | 080001B7            | 080001B7   | 080001B7         | **************                        |       |                                    |              |
|            | 0x08000080             | 080001B7             | 080001B7            | 080001B7   | 080001B7         | · · · · · · · · · · · · · · · · · · · |       |                                    |              |
|            | 0x0800090              | 080001B7             | 080001B7            | 080001B7   | 080001B7         | **************                        |       |                                    |              |
|            | Log                    |                      |                     |            | Live U           | Jpdate Verbosity level                | 1 2 3 |                                    |              |
|            | 20:27:14 : erasing sec | tor 0034 @: 0x080110 | 00 done             |            |                  |                                       |       | Target information                 |              |
|            | 20:27:15 : erasing sec | tor 0036 @: 0x080120 | 00 done             |            |                  |                                       |       | Board<br>Device STM32L4x1/STM32L42 | <br>75vv/STM |
|            | 20:27:15 : Download i  | n Progress:          |                     | -          |                  |                                       |       | Туре                               | MCU          |
| $\bigcirc$ | 20:27:16 : Time elapse | ed during download o | peration: 00:00:01. | 391        |                  |                                       |       | Device ID<br>Revision ID           | 0x415        |
| 0          |                        |                      |                     |            |                  |                                       | ~     | Flash size 1 M                     | B - Default  |
| ?          |                        |                      |                     |            |                  |                                       | 100%  | Bootloader Version                 | Cortex-M4    |

### 6. Package information

- 1 x NFC Reader 3911 development board.
- 1 x Micro USB with a length of 1m.

## 7. Support

Please send an email to dove.huang@aliyun.com.